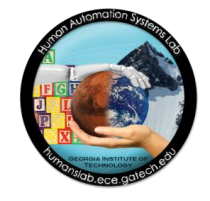

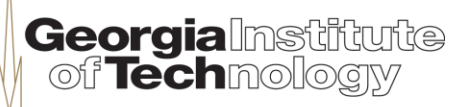

HumAnS

### Tutorial on Embedded Systems - Module I: Introduction to the DE2i-150 Development Board

Greg Drayer VIP Program

Human-Automation Systems Lab School of Electrical and Computer Engineering

### Outline

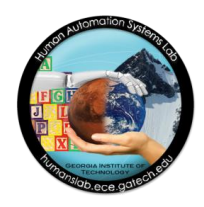

- This module presents the following content:
  - Getting started materials and software
  - Layout of the board
  - USB-Blaster driver installation
  - Setting up the DE2i-150 Control Panel
  - Exploring the DE2i-150 board
  - Safe shutdown
  - Summary

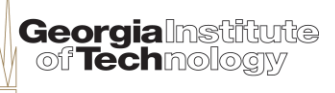

## Objectives

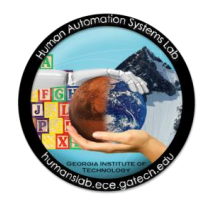

- By the end of this module, you will:
  - know how to set up and power up the DE2i-150 development board.
  - have installed the USB-Blaster driver to program the fieldprogrammable gate array (FPGA) with JTAG standard and active serial programming (ASP).
  - have set up the DE2i-150 Control Panel that allows to "bring up" and test the board.
  - be familiar with its sensors and some of its input & output (I/O) devices and displays.
  - have explored state-of-the-art hardware for the development embedded systems.

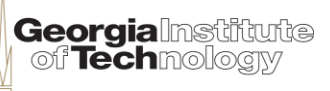

### **Getting Started**

- List of materials and software:
  - Laptop or desktop running Windows (XP at least)
  - DE2i-150 development board
  - Power adapter and cord
  - Standard USB cable (Type A/B connector)
  - Quartus II Web Package 13.0 SP1
    - <u>https://www.altera.com/download/</u>
    - Installing this software on your PC is required (at least version 12.1)
    - Important: Make sure to include Cyclone IV devices during download/installation
  - Folder containing the USB-Blaster driver
    - <u>http://humanslab.ece.gatech.edu/IntelCurriculum/USB-Blaster\_Driver.zip</u>
  - Folder containing the DE2i-150 Control Panel
    - <u>http://humanslab.ece.gatech.edu/IntelCurriculum/DE2i-150\_Control\_Panel.zip</u>

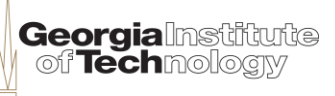

### Layout of the Board

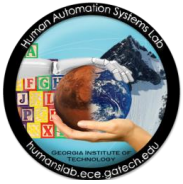

of Technology

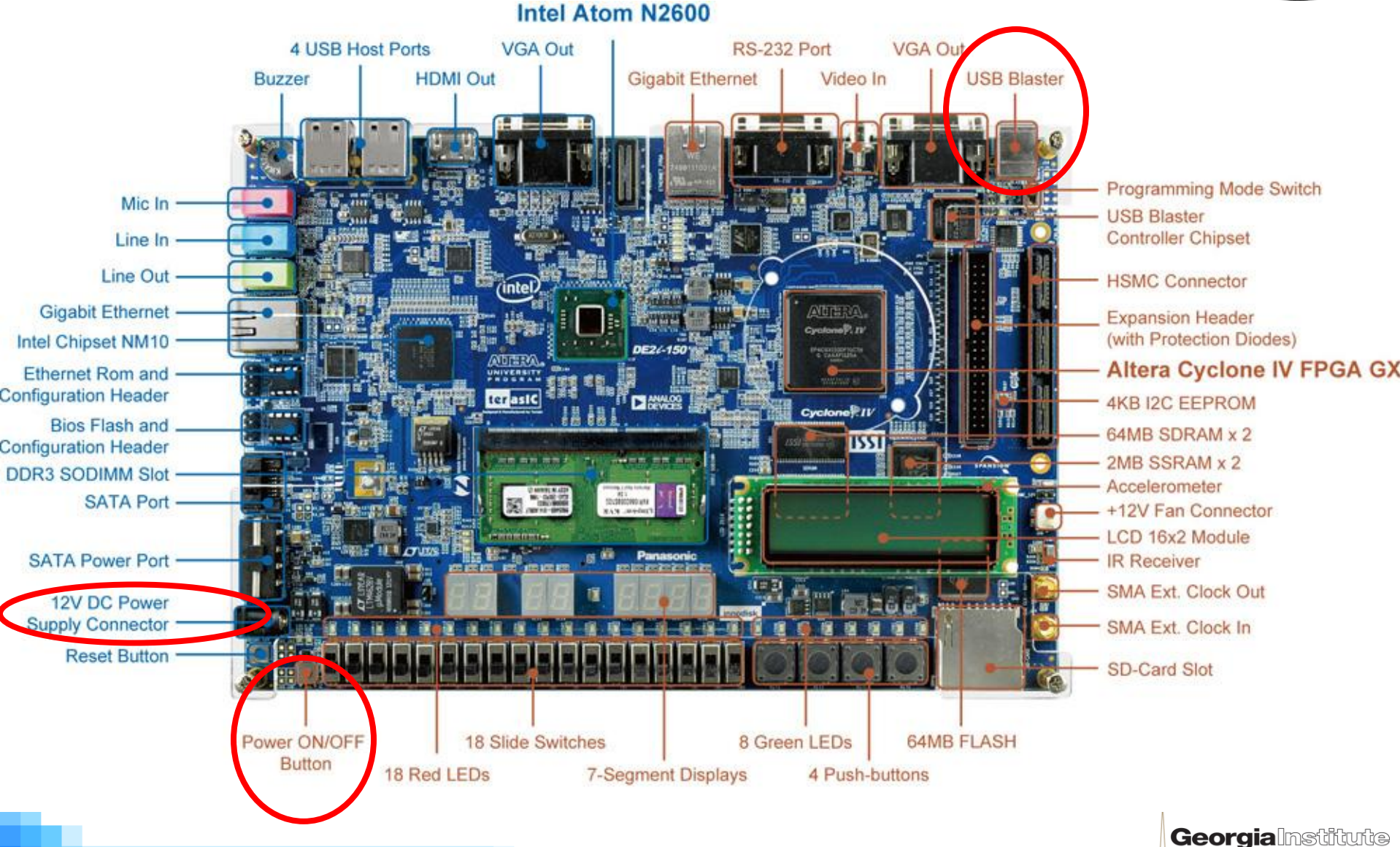

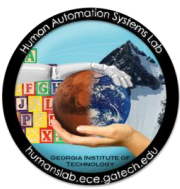

- 1) Unzip the folder containing the driver files
  - Place the folder on a temporal folder or your preference
- 2) Connect the board to the PC with the USB cable
  - Make sure you <u>do not connect</u> the power connector to the SATA power input
- Feed power to the board with the power adapter
  A green LED comes on
- 4) Turn on the board
  - Pressing the power button (highlighted on layout)

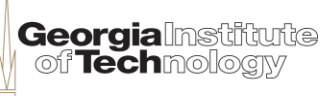

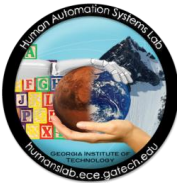

- 5) Install from the driver folder
  - Select "Install from a list or specific location"
  - Click on "Next >"

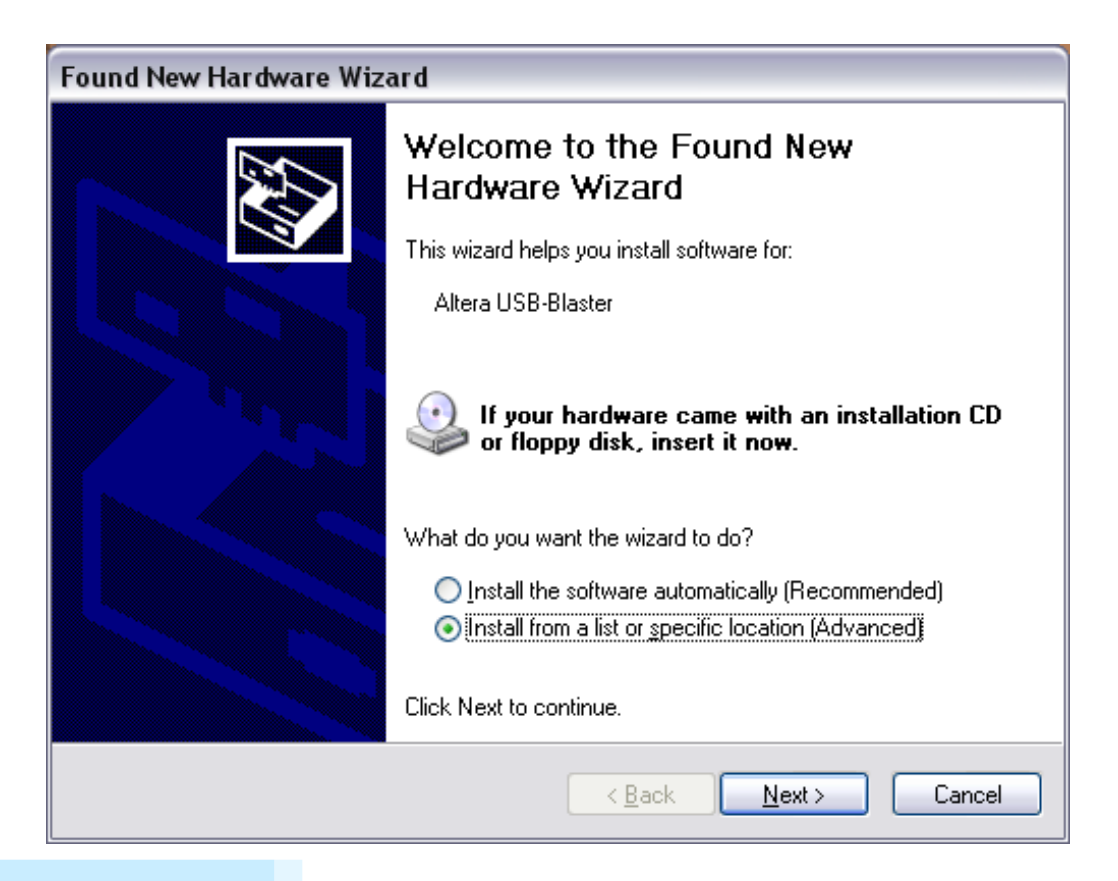

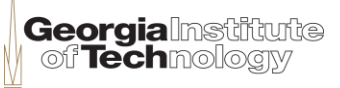

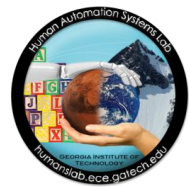

- 6) Search in the unzipped usb-blaster folder
  - Select "Search for the best driver in these locations"
  - Check the box with "Include this location in the search"
  - Browse for and include the folder with the unzipped files
  - Click on "Next >"

| Found New Hardware Wizard                                                                                                    |  |  |
|----------------------------------------------------------------------------------------------------|--|--|
| Please choose your search and installation options.                                                                                                    |  |  |
| ⊙ Search for the best driver in these locations.                                                                                                    |  |  |
| Use the check boxes below to limit or expand the default search, which includes local<br>paths and removable media. The best driver found will be installed.   |  |  |
| Search removable media (floppy, CD-ROM)                                                                                                    |  |  |
| ✓ Include this location in the search:                                                                                                    |  |  |
| r3\My Documents\Downloads\DE2i-150\usb-blaster 💌 🛛 Browse                                                                                                    |  |  |
| O Don't search. I will choose the driver to install.                                                                                                    |  |  |
| Choose this option to select the device driver from a list. Windows does not guarantee that<br>the driver you choose will be the best match for your hardware. |  |  |
|                                                                                                    |  |  |
| < <u>B</u> ack <u>N</u> ext > Cancel                                                                                                    |  |  |

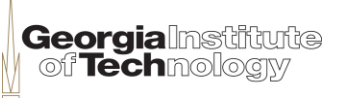

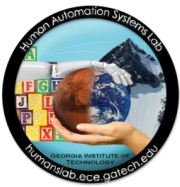

#### Finalize driver installation

- Wait while the wizard searches and installs the driver 0
- Click on "Finish" once the wizard has completed the installation 0

| Found New Hardware Wizard             | Found New Hardware Wizard                   |
|---------------------------------------|---------------------------------------------|
| Please wait while the wizard searches | Completing the Found New<br>Hardware Wizard |
| Altera USB-Blaster                    | Altera USB-Blaster                          |
| <u>S</u>                              |                                             |
|                                       | Click Finish to close the wizard.           |
| <u> </u>                              | < Back Finish Cancel                        |

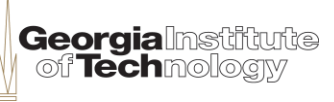

### Setting the DE2i-150 Control Panel

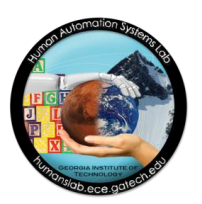

GeorgiaInstitute of Technolocty

- Unzip the folder containing the driver files
  - Place the folder on a temporal folder or your preference
- Double click the DE2i-150 Control Panel icon
  - The Control Panel initializes
  - Simultaneously, the board receives a FPGA bit stream that allows control from the interface
  - A green LED lights up near the USB-Blaster connector

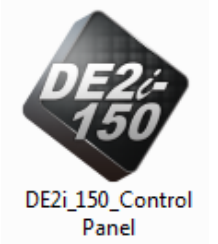

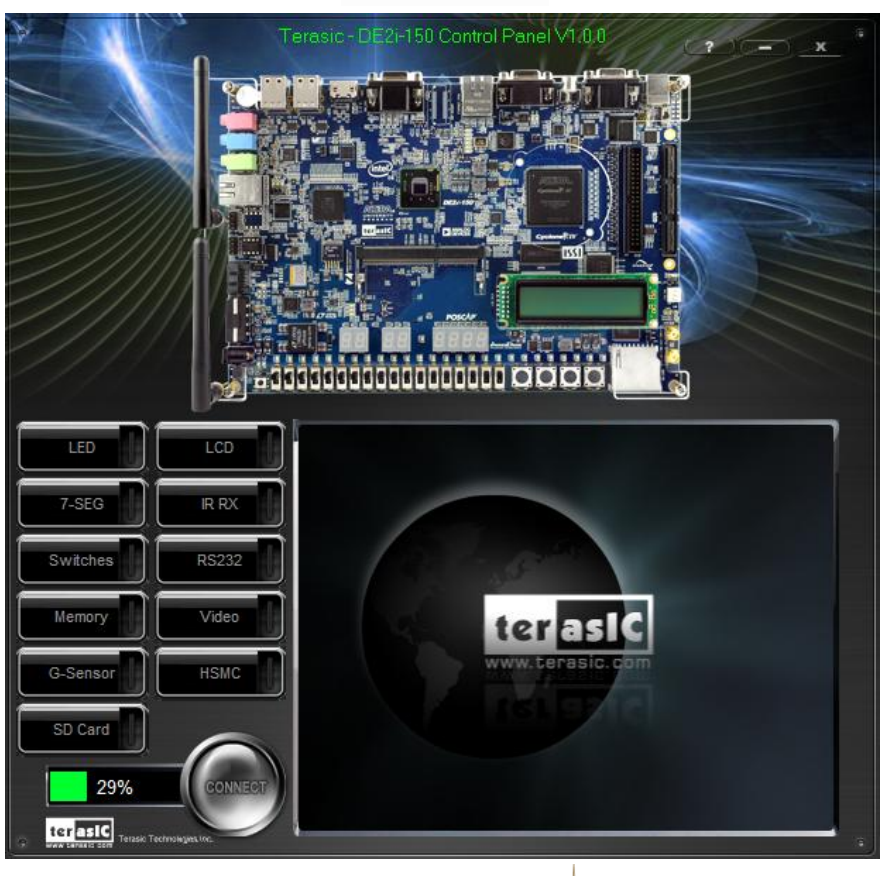

10

### Setting the DE2i-150 Control Panel

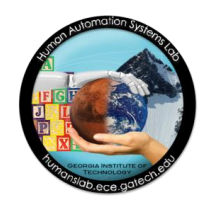

- After the Control Panel has been set up, the interface will display the LED tab
- Each tab allows to explore various I/O devices as well as a few sensors and functions of the board

Time to explore!

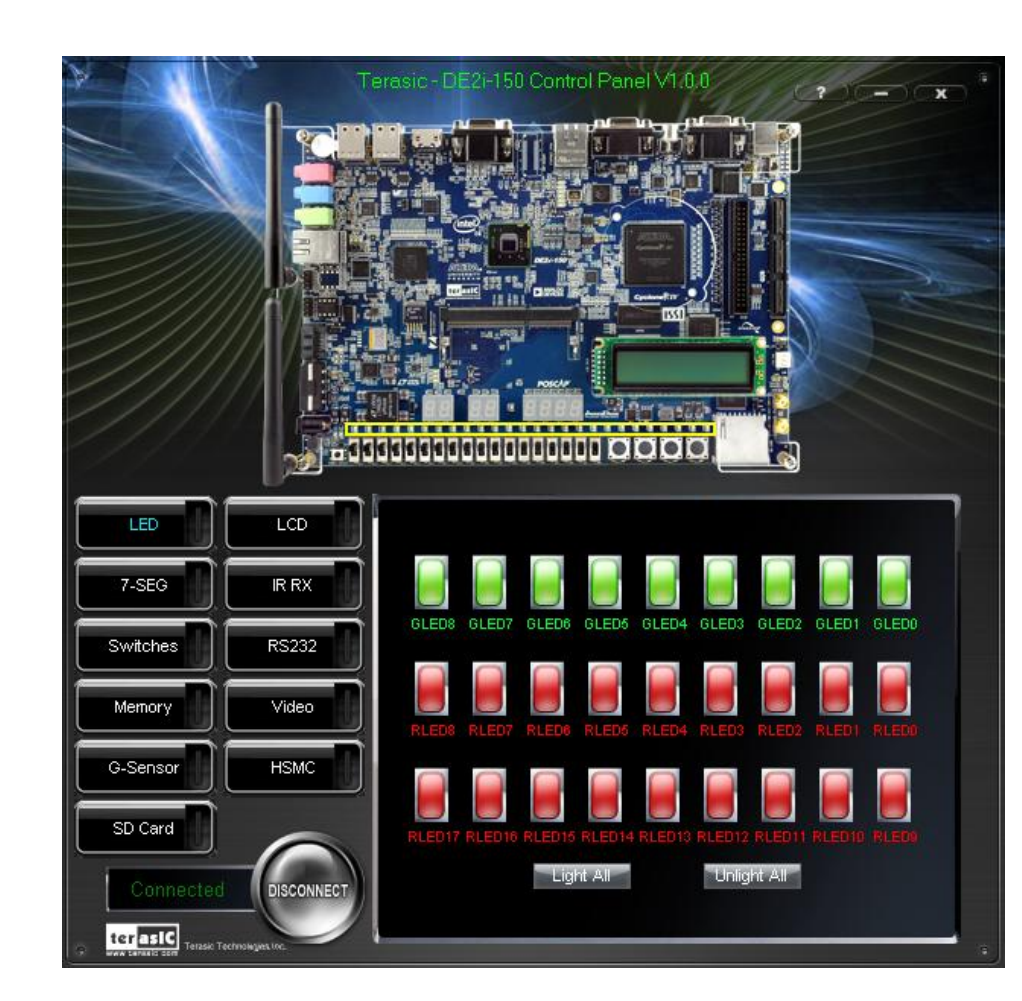

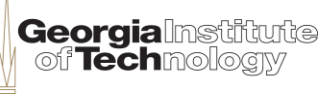

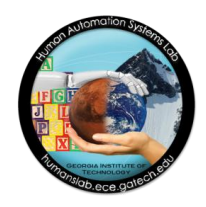

#### The LED Tab

- Allows to control nine green LED's and 18 red ones
- Click on each LED and identify their location
- Try lighting them up altogether or turning them off
- LED's are useful as indicators when debugging your projects

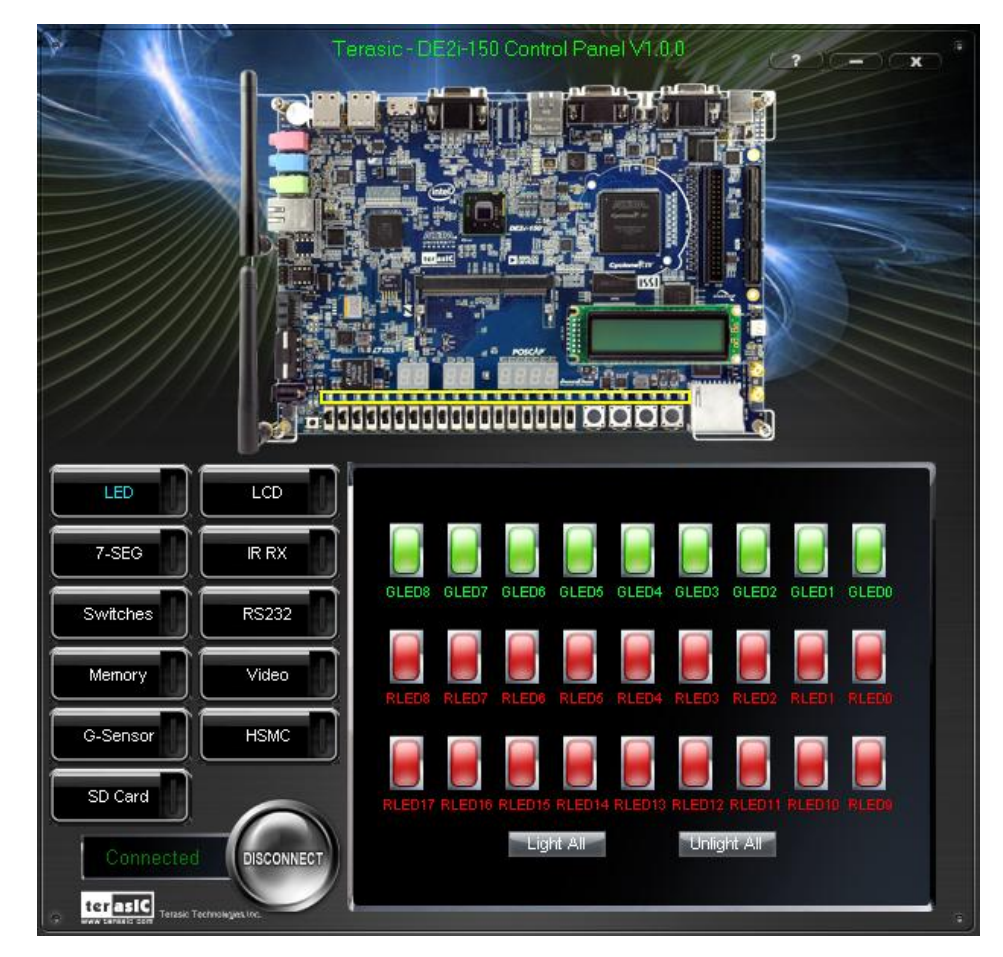

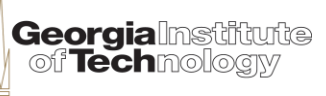

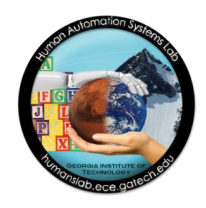

#### The LCD Tab

- Allows to set alphanumeric values on the LCD screen
- Each line on the interface corresponds to a different segment on the display
- Write a message on the interface and click on "Set"
- LCD displays are useful to provide information about the status of a system to human operators

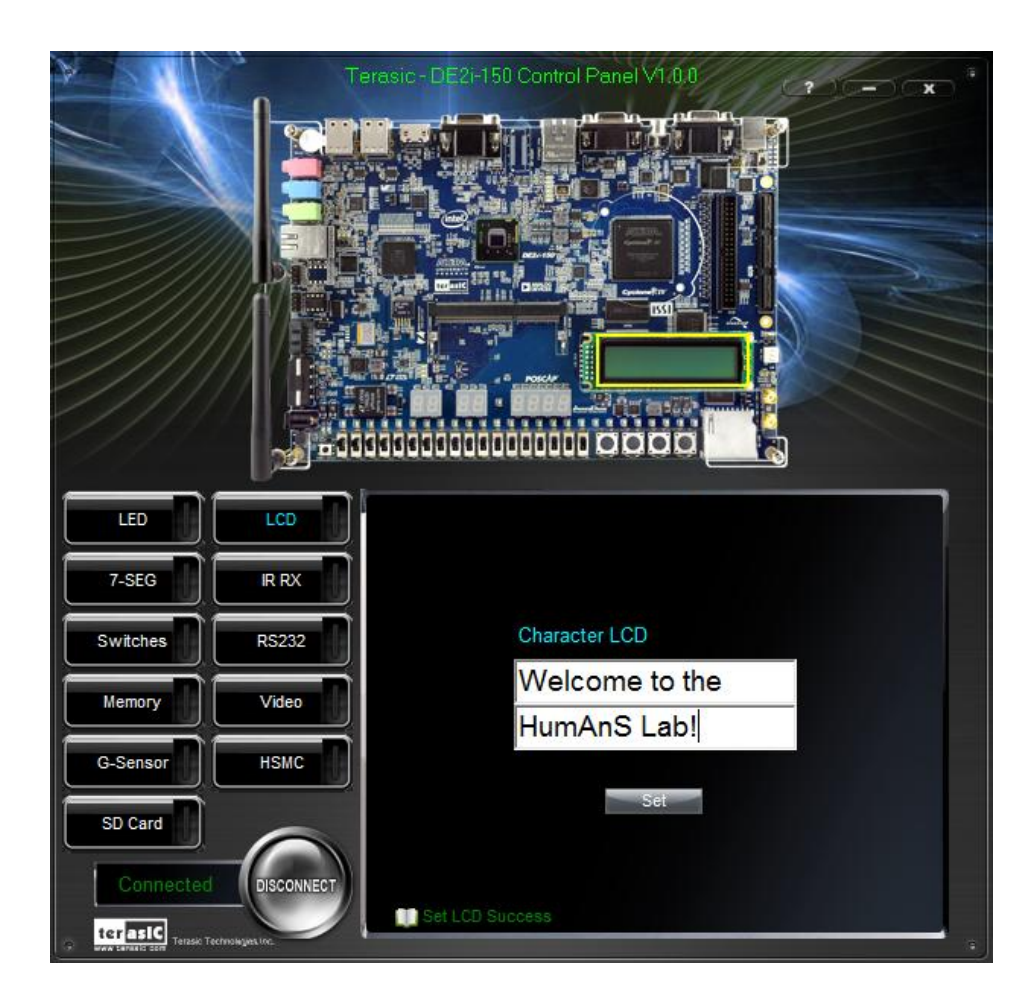

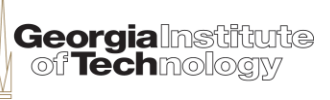

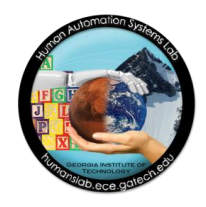

- The 7-Segment Display Tab
  - This panel allows to control the 7segment displays on the board
  - It works as a hexadecimal output
  - The arrows on the interface change the value of each module
  - Try setting today's date on the board
  - These displays are useful for numeric indicators and are found in many consumer electronics and automotive applications

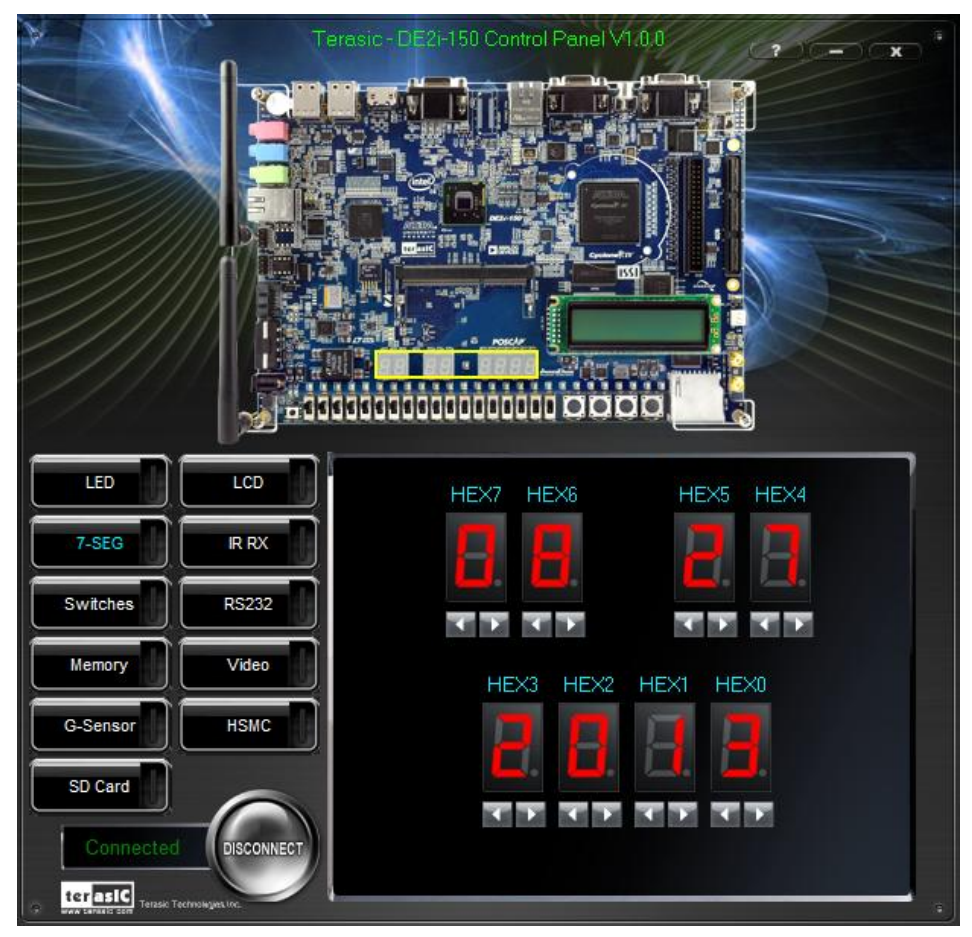

GeorgiaInstitute of Technology

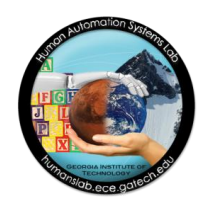

#### The Switches Tab

- Allows to display the state of the 18 switches and four buttons on the board
- These work as digital inputs
- Buttons are debounced; i.e., they will supress undesired noise during state transitions
- Found in most electronic devices mean for humansystem interaction
- More recent input interfaces include touch screens, voice recognition, gesture recognition

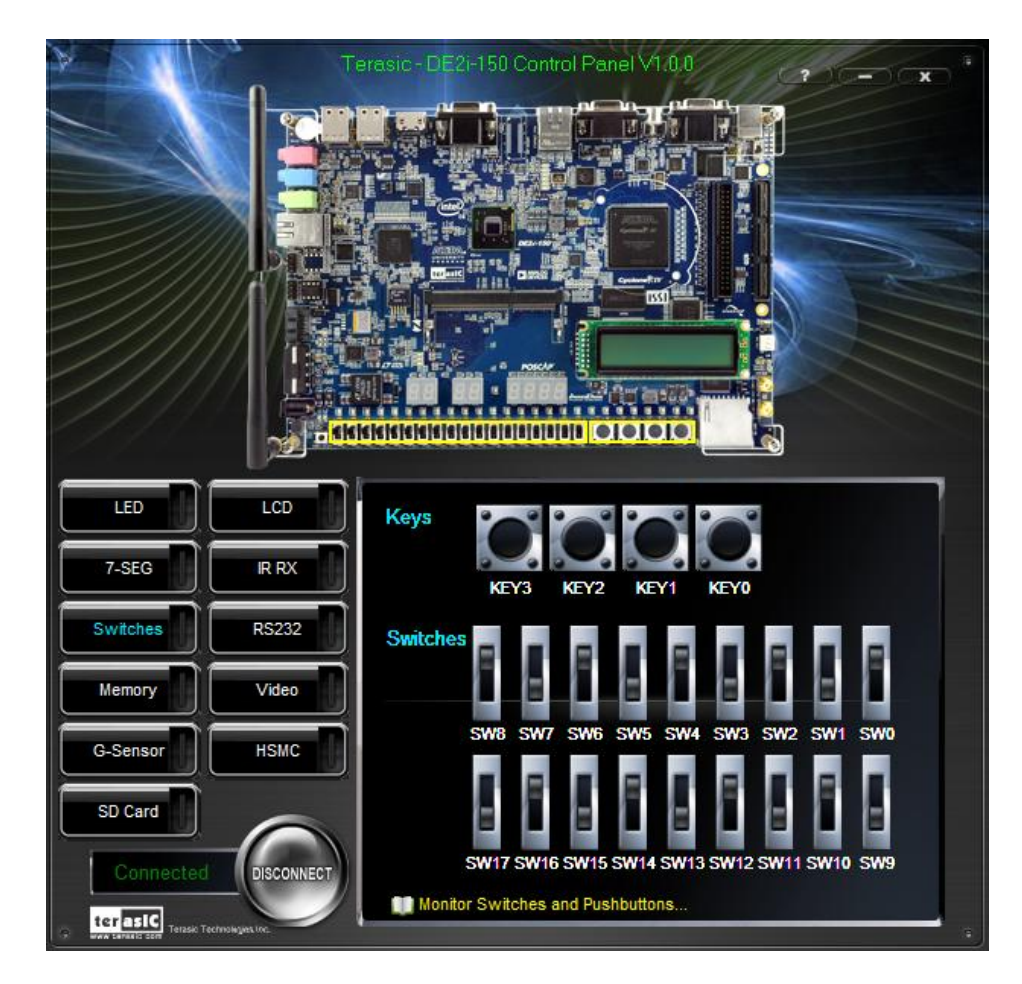

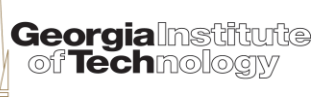

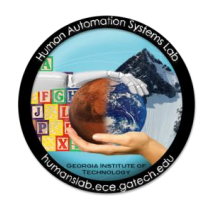

#### The Memory Tab

- Allows to write and read hexadecimal data with various memory devices
- It employs addresses and write/read functions in their operation
- Try reading various addresses from the Random Access memory
- Memory is a fundamental resource in computer system architectures

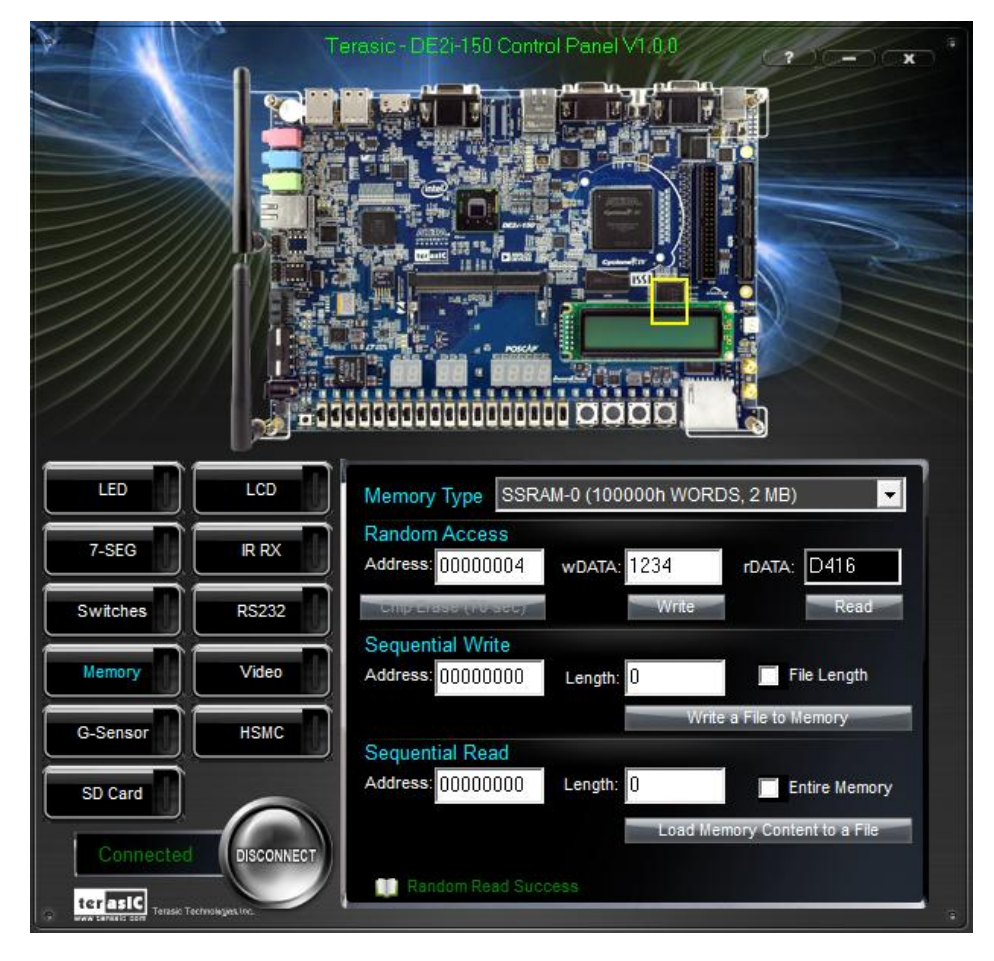

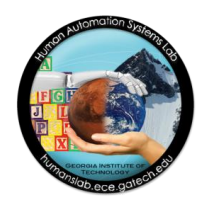

#### The Gyroscopes' Tab

- Allows to display the readings from a 3-axis gyroscope
- It displays values with a resolution of a tenth of a thousand of 1g
  - How much is this in ft/s<sup>2</sup>?
- Try inclining the board and observing changes on the X/Y/Z values
  - Is it possible to make any of them close to zero?
- The use of gyroscopes is greatly expanding; they are found today in most mobile devices and integrated with other sensors, such as GPS

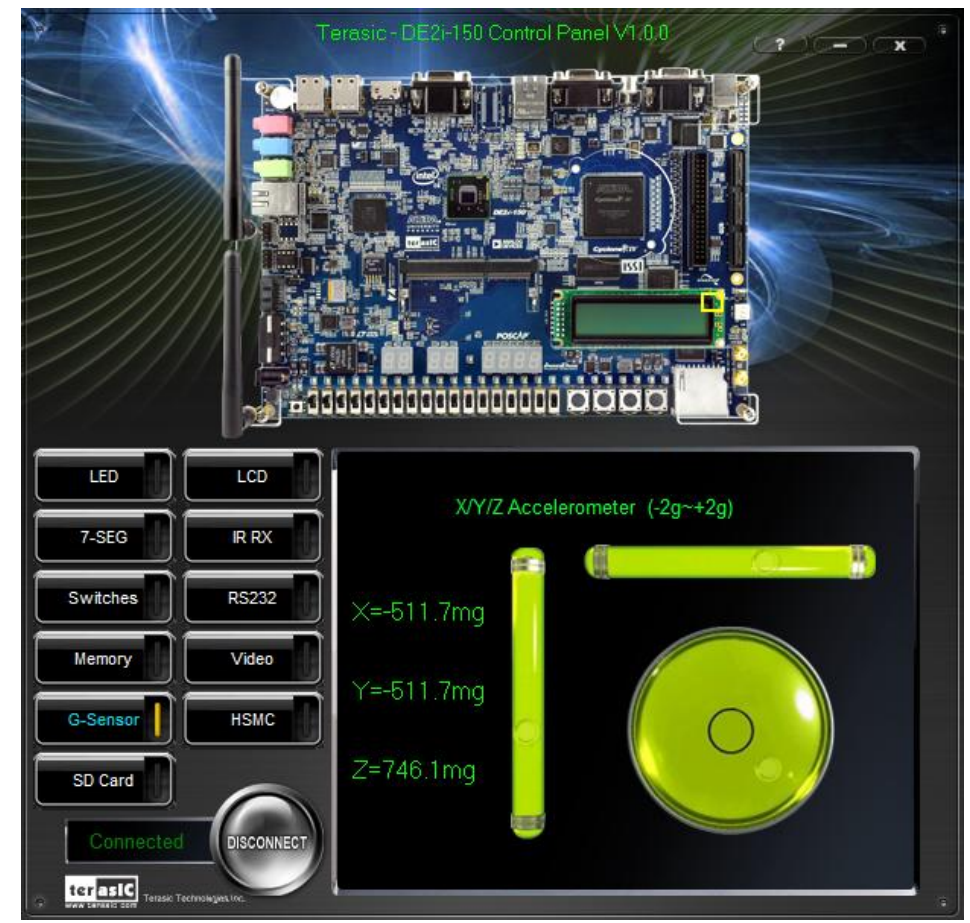

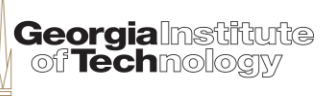

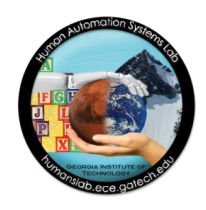

#### The IR RX Tab

- Allows to read hexadecimal values sent from a IR-based remote control
- Displays the codes red by the IR sensor on the board
- Try finding which buttons on the remote control display a hexadecimal codes that include letters
- IR-controlled devices are found in many applications, from remote controls to IR short-distance data transmission

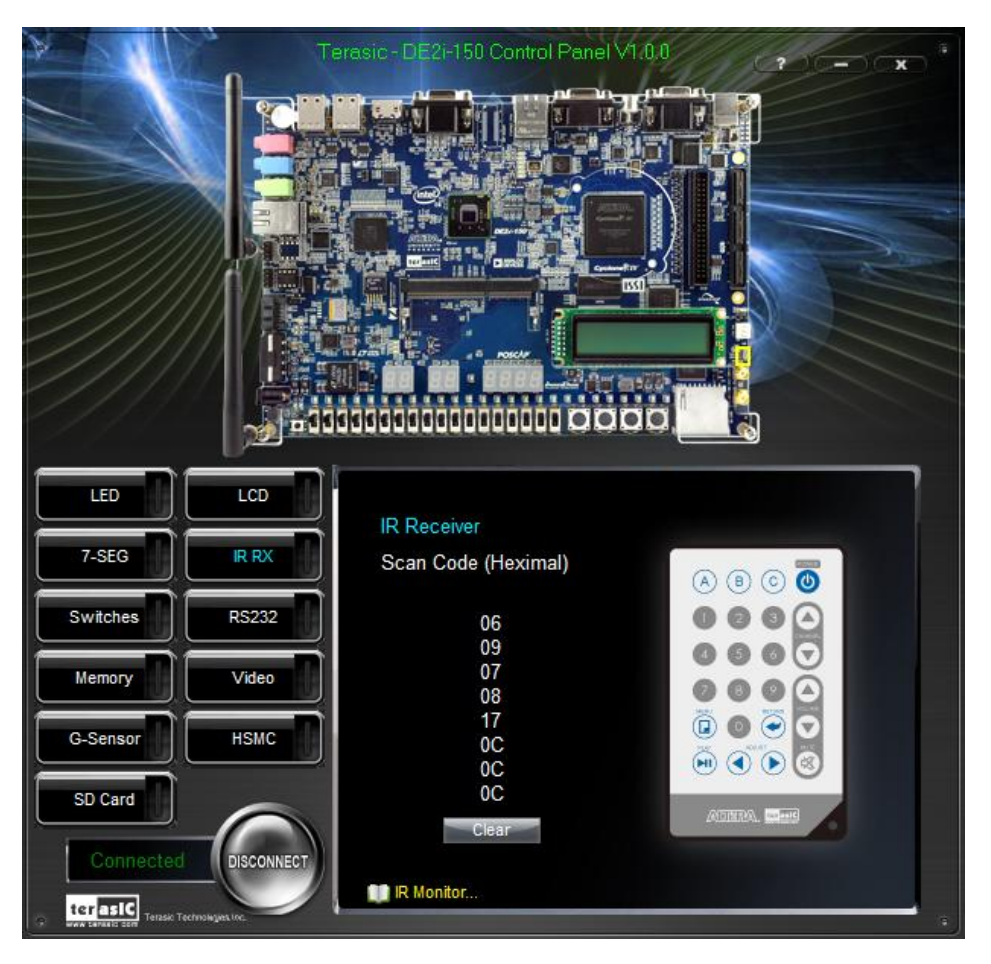

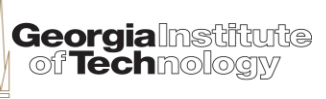

### Safe Shutdown

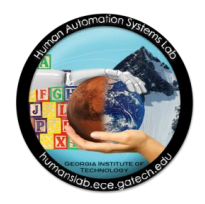

- 1) Press the "Disconnect" button on the Control Panel
- 2) Press and hold the power button until the board shuts down completely
- 3) Store the parts in the bags and boxes for the next class

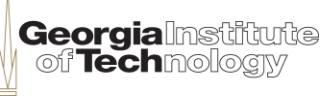

### Summary

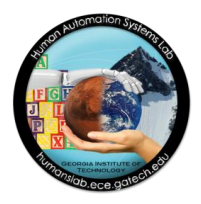

- In this session you have:
  - learned how to set up and powered up the DE2i-150 development board
  - installed the USB-Blaster driver in a PC
  - learned how to use the DE2i-150 Control Panel.
  - become familiar with its sensors and some of its input & output (I/O) devices and displays
  - explored a state-of-the-art development board meant to teach methods and approaches to designing and deploying embedded systems

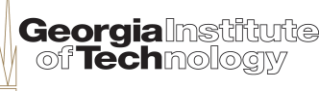